# THE CATHOLIC UNIVERSITY OF AMERICA

Office of Enrollment Services

# Registration Troubleshooting

## Today's Agenda

- Registration Holds
- Enrollment Errors...and how to resolve them
- Consortium Enrollment
- Viewing Enrollment Transactions

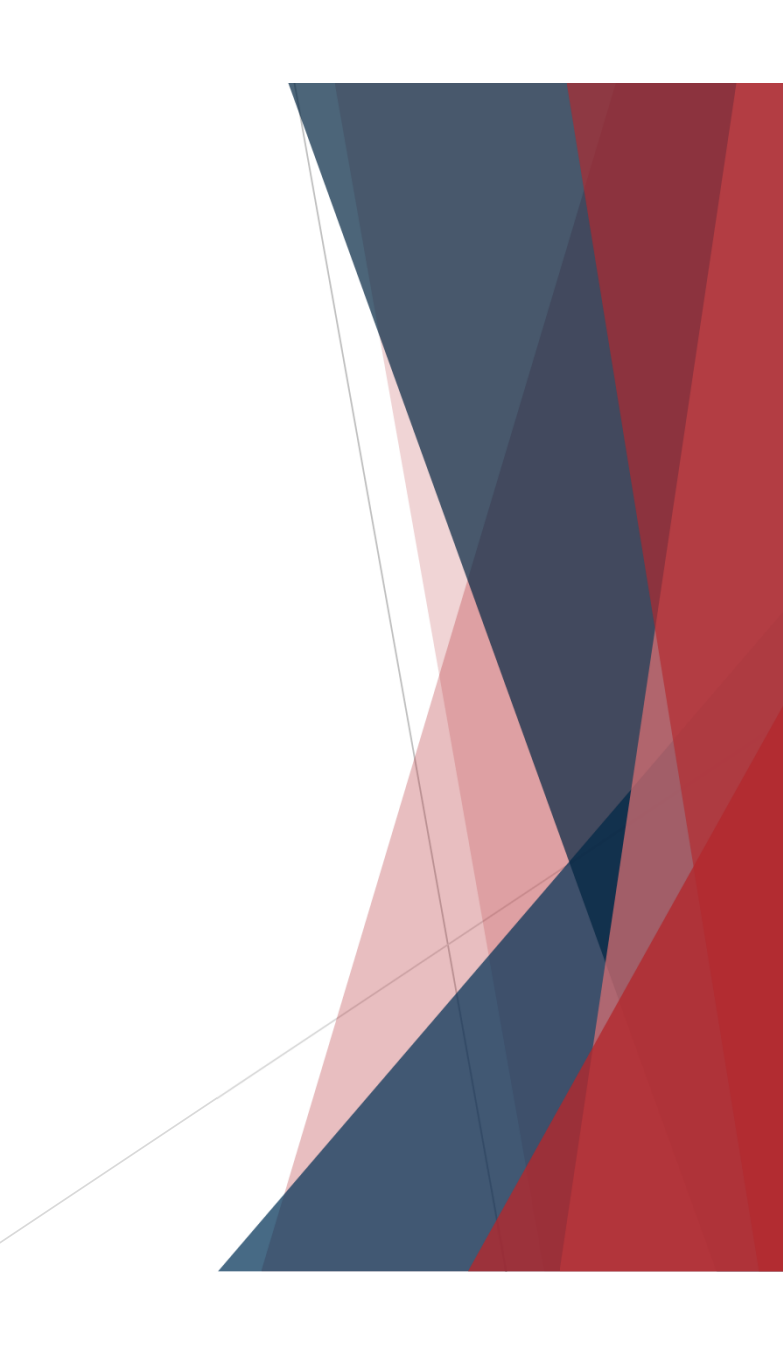

- Service Indicators (aka "holds") may be assigned to students in Cardinal Students
- Two key things to note about Service Indicators:
  - ▶ Not all Service Indicators are "holds"
  - ▶ Not all "holds" prevent registration

Let's not put students into a panic! Take the time to actually <u>review</u> Service Indicators before advising a student that they can't register.

- Not all Service Indicators are "holds"
  - Positive service indicators are not holds and are informational only  $\star$ 
    - Common positive indicators include:
      - ▶ REL: Education Records Release form on File ("FERPA release")
      - > PAY: enrolled in monthly payment plan option
      - ▶ ESR: account requires review before refund can be processed
  - ▶ Students can only see negative service indicators, which we call "holds" ⊘
- Not all negative service indicators ("holds") prevent registration
  - ▶ EST is a <u>very</u> common hold that only prevents receipt of transcript/diploma
    - Assigned to students with past-due balances of less than \$300
  - Other common holds that don't impact registration:
    - LIB: Library hold
    - ▶ FA1: Provisional Admit Hold

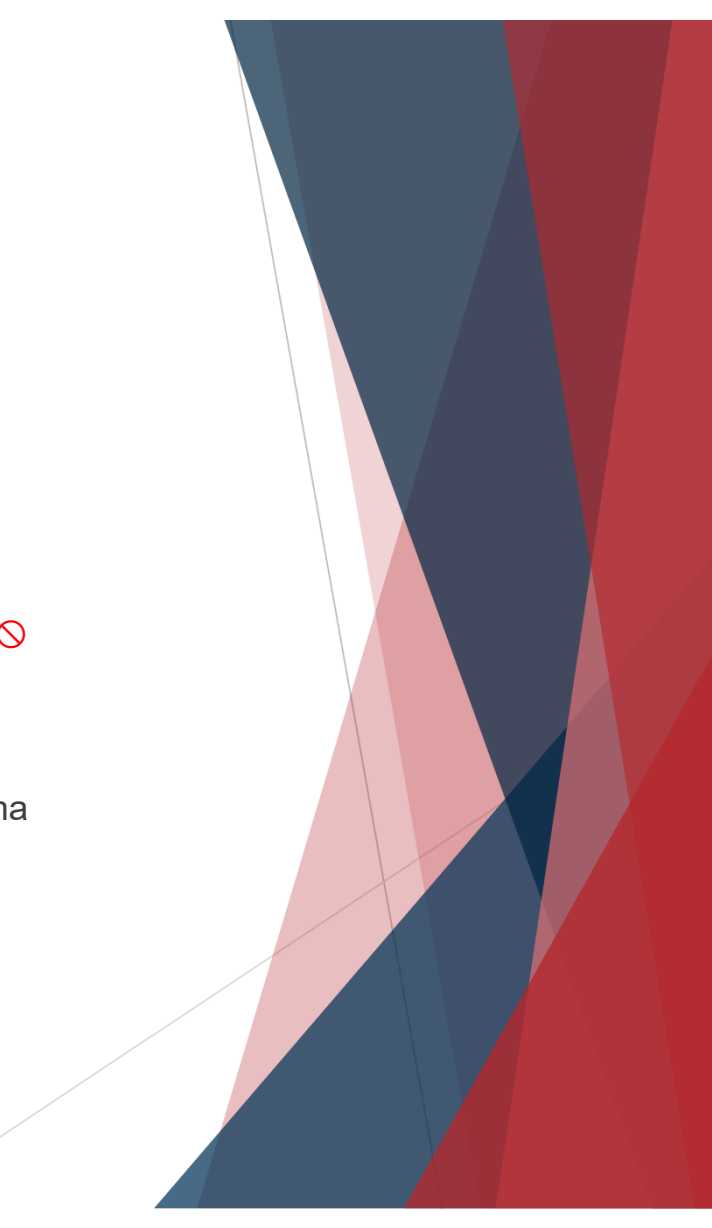

- ► To determine the impact of a hold:
  - ▶ 1. Select the hold icon in Cardinal Students.

| Cardinal,Sta   | cy Lynn N.   |            | ID:             | 2202982   | 0        | <b>k</b> 📮    |
|----------------|--------------|------------|-----------------|-----------|----------|---------------|
| student center | general info | admissions | transfer credit | academics | finances | financial aid |

> 2. Select the hyperlinked code for the hold you wish to view.

| С | ardinal,S   | Stacy Lynn N.                        |                                |             |            | 22029                              | 82          |                         | . <u> </u>     |           |
|---|-------------|--------------------------------------|--------------------------------|-------------|------------|------------------------------------|-------------|-------------------------|----------------|-----------|
| D | isplay:     | Effect                               | Negative •                     | Institu     | tion       | The Catholic Univ o                | f America   | ▼                       | <u>Refresh</u> | 4         |
| • | + Add S     | Service Indicator                    | [                              |             |            |                                    |             |                         |                |           |
| s | ervice l    | ndicator Sumn                        | nary                           |             |            | Personalize                        | Find View A | 📲 ا 🖳 🛛                 | First 🚺 1-2 of | 2 🗈 Last  |
| ſ | <u>Code</u> | <u>Code</u><br><u>Description</u>    | Reason Description             | Institution | Start Tern | m <u>Start Term</u><br>Description | End Term    | End Term<br>Description | Start Date     | End Date  |
|   | <u>DN</u>   | Academic<br>Dean/Chair<br>Hold       | Academic Dean's<br>Hold        | CRDNL       | 1158       | Fall 2015                          | 1158        | Fall 2015               | 08/28/2015     | 08/29/201 |
| E | ESR         | Enrollment<br>Services- No<br>Refund | Refund may not be<br>processed | CRDNL       | 0000       | Begin Term                         |             |                         | 02/23/2016     |           |

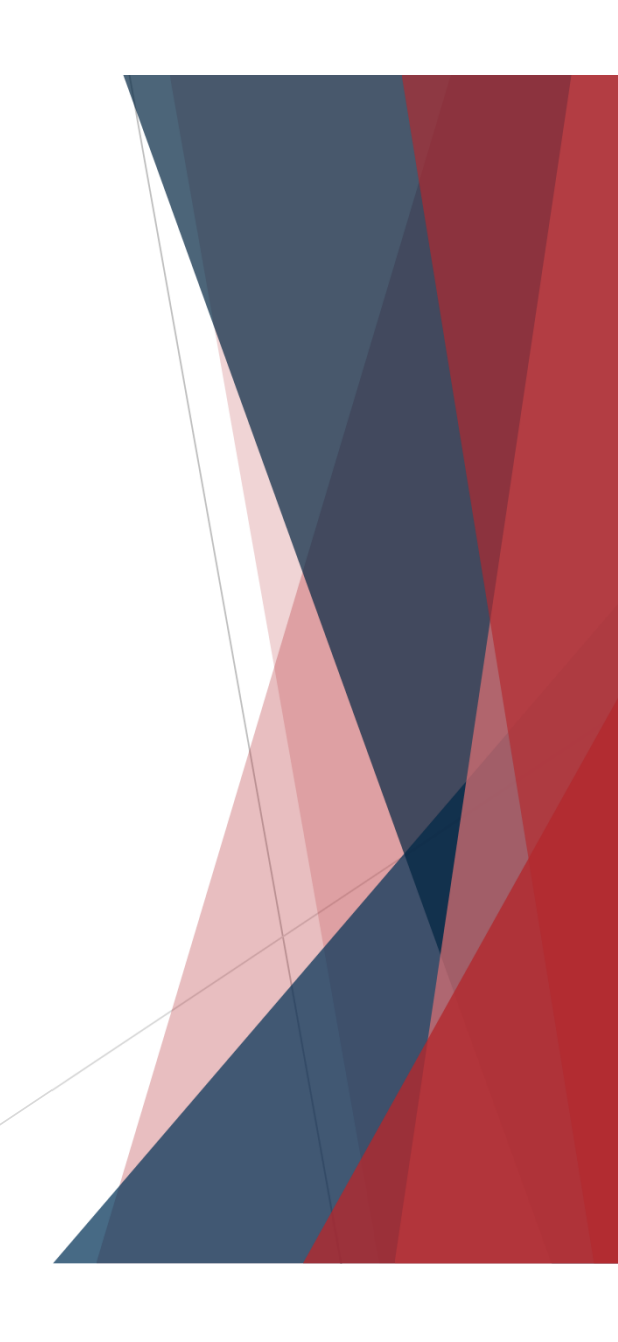

- ▶ To determine the impact of a hold:
  - ▶ 3. Scroll to the bottom of the hold details page to view the hold's impact.

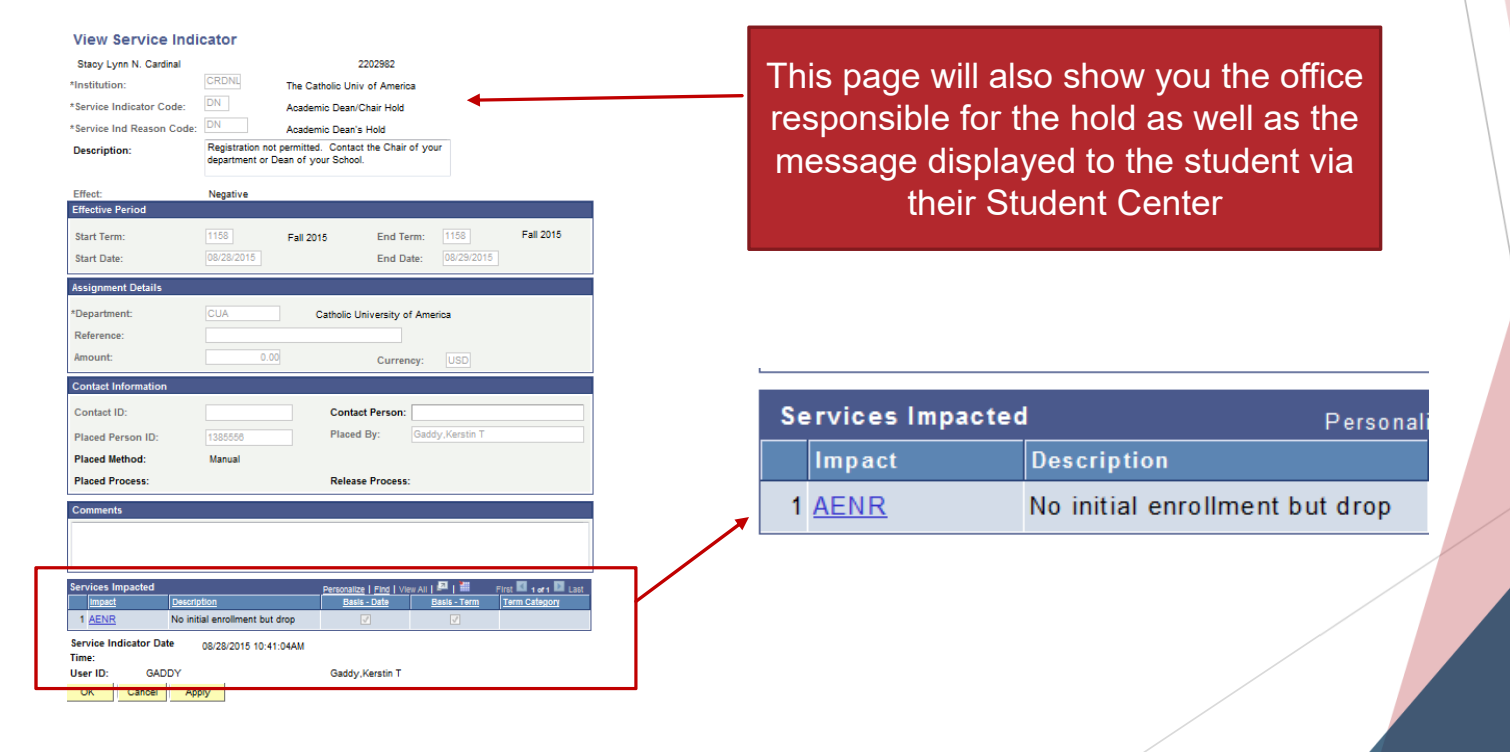

- Enrollment Services holds on outstanding balances are assigned after add/drop
  - Students with holds once registration opens for subsequent semester still owe an outstanding balance from the <u>current</u> or <u>prior</u> semester
- Payment plans and pending financial aid are already taken into account when holds are assigned.
  - If student with payment plan or financial aid has a hold it's because the payment plan and/or pending financial aid doesn't fully cover the balance
    - Any portion of a balance not covered by payment plan or pending financial aid is subject to financial penalties/holds
- All NEW students will have a hold from the Enrollment Services office even before they ever have a balance
  - This hold ensures that the student accepts the Statement of Financial Responsibility before they have access to enrollment
  - No need to refer students to Enrollment Services once they accept the SFR in Cardinal Students (via the Student Account tile), the hold will automatically remove

# Questions?

#### **Enrollment Errors**

- Identifying the error is key to assisting the student.
  - Use this section of the presentation (which is also posted on our website!) to identify common errors and how to help resolve them.
  - Use the Error Message FAQ at <u>http://enrollmentservices.cua.edu/res/docs/Error-Message-FAQ.pdf</u>
    - ▶ FAQ has additional (less common) error messages not addressed in this presentation.
  - Please take the time to review the error so that you are assisting or referring the student appropriately
    - Students often get referred to Enrollment Services for assistance with any enrollment error; in reality, Enrollment Services is the "resolving office" for only a small number of these cases
    - The vast majority of enrollment errors are due to issues managed by the academic department or academic dean's office where the class if offered

#### Enrollment Error: Term Activation

**Error**: Student can see class search results but can't select ("click on") results.

| View My Classes                          | TRS 200<br>Introduct<br>★ Add t<br>▶ Court<br>▼ Class | 0<br>ion to the<br>o favorite<br>se Infor<br>s Select | Old Testament<br>courses<br>mation |                               |                            |                    | S      | In<br>hov<br>earc  | this<br>/erir<br>ch re       | example,<br>ng over the<br>esults will not |
|------------------------------------------|-------------------------------------------------------|-------------------------------------------------------|------------------------------------|-------------------------------|----------------------------|--------------------|--------|--------------------|------------------------------|--------------------------------------------|
| Class Search and Enroll     Drop Classes | Select a o                                            | class opti<br>Status                                  | on 🚺<br>Session                    | Class                         | Meeting<br>Dates           | Days and<br>Times  | e      | to                 | the                          | next step                                  |
| ☑ Update Classes ➡ Swap Classes          | 1                                                     | Open                                                  | Session ON1:1st<br>7 Week Session  | LEC - Section 01 - Class 1760 | 05/11/2020 -<br>06/27/2020 | To be<br>announced | ONLINE | Bradley<br>Gregory | Open<br>Seats<br>10 of<br>10 |                                            |
| Browse Course Catalog                    | 2                                                     | Open                                                  | Session ON2:2nd<br>7 Week Session  | LEC - Section 03 - Class 1766 | 06/29/2020 -<br>08/15/2020 | To be<br>announced | ONLINE | Bradley<br>Gregory | Open<br>Seats<br>10 of<br>10 |                                            |
| Buy My Books                             | 3                                                     | Open                                                  | Session ON2:2nd<br>7 Week Session  | LEC - Section 04 - Class 1772 | 06/29/2020 -<br>08/15/2020 | To be<br>announced | ONLINE | Bradley<br>Gregory | Open<br>Seats<br>10 of<br>10 |                                            |

**<u>Reason</u>**: Student is not term activated

Student must be term activated to even access enrollment for term

#### **Enrollment Error: Term Activation**

- Reasons a student might not be term activated:
  - ► Non-degree/non-certificate student
    - Student must be manually TA every semester upon request of dean
      - Request can be sent via email to <u>cua-enrollmentservices@cua.edu</u>
      - Student can not take more than 9 credits in this status
  - Expected graduation term is past
    - Student can submit graduation application in Cardinal Station to update EGT (if graduating in next year) or can email <u>cua-enrollmentservices@cua.edu</u> (if graduating in more than a year)
  - No enrollment in the current term and not on an approved academic leave
    - Students in this scenario are Administratively Withdrawn ("WADM'd")
      - Must apply for re-admission through admissions office
    - Note: Undergraduate students apply for leave through Dean of Students; Graduate Students apply for leave through Office of Graduate Studies
      - Approved leaves are reflected on the Student Program/Plan page (navigation: Records and Enrollment > Career and Program Information > Student Program/Plan)
        - ▶ If Program/Plan page doesn't show a leave, the student is not on a leave!

#### Enrollment Error: Enrollment Appointment

Error: Student can ONLY add classes to shopping cart; is not given option to enroll. (And selecting Shopping Cart from menu only gives option to delete classes from cart.)

Summer 2020

| The Catholic University of America   |                                                            |                                       |                         |                 |                     |
|--------------------------------------|------------------------------------------------------------|---------------------------------------|-------------------------|-----------------|---------------------|
| 1 Review Class Selection<br>Complete | Step 2 of 2: Review and                                    | Submit                                |                         |                 | Submit              |
| 2 Review and Submit<br>Visited       | You have selected to add to you BIOL 103 Human Biology: Wh | ır shopping cart<br>at makes us human |                         |                 |                     |
|                                      | Class                                                      | Session                               | Meeting Dates           | Days and Times  | Seats               |
|                                      | LEC - Section L1 - Class 1074                              | Session ON1:1st 7 Week Session        | 05/11/2020 - 06/27/2020 | To be Announced | Open Seats 17 of 17 |

Reason: Students can not enroll in advance of their enrollment appointment

#### Enrollment Error: Enrollment Appointment

- Appointments are assigned based on credits earned
- Appointments are assigned two weeks prior to the start of registration and will reflect cumulative credit totals as of the date the appointment is assigned.
  - Transfer credits posted or I grades resolved *after* an enrollment appointment is assigned will not automatically change the existing appointment
    - If these changes occur and qualify student for earlier appointment, email <u>cua-enrollmentservices@cua.edu</u>
  - Exceptions to assigned appointment are sometimes made for graduating seniors who are being given permission to over-elect in their final semester
    - Exceptions must be requested by student's academic dean and sent to <u>cua-enrollmentservices@cua.edu</u>
- Students can review their appointment in Cardinal Students by selecting Manage Classes and then Enrollment Appointment

#### Enrollment Error: Class Not Appearing in Search

Error: Desired class is on the schedule and has available seats but is not visible to students in search results, even when Schedule Print checkbox is checked

#### View Search Results

| 4 Courses with keyword: en                                          | 1                        |                       |
|---------------------------------------------------------------------|--------------------------|-----------------------|
| Open Classes Only 🛞                                                 | ENT / Entrepreneurship 🛞 | Clear All             |
|                                                                     |                          | $\uparrow \downarrow$ |
| ENT 118<br>The Vocation of Business<br>1 Class Option Available     |                          | >                     |
| ENT 350<br>The Church, Entrepreneurs<br>1 Class Option Available    | hip and Value Creation   | >                     |
| ENT 456<br>Year-Long Small Business E<br>1 Class Option Available   | xperience Seminar        | >                     |
| ENT 476<br>The Spirit of Entrepreneuria<br>1 Class Option Available | I Capitalism             | >                     |

In this example, ENT 372 is scheduled but is not appearing in the list of search results

- **Reason**: Course has a required component that was not scheduled by the department.
- Department needs to either schedule a section for the missing component or email <u>cua-classes@cua.edu</u> to request that component requirement be removed from catalog

#### Enrollment Error: Department Consent

Error: "Department Consent Required. Permission is required to enroll in this course. Contact the academic department for details."

| <ul> <li>Error Messages</li> </ul> |            |                               |              |                     |                       |                    |
|------------------------------------|------------|-------------------------------|--------------|---------------------|-----------------------|--------------------|
| Message Sequence:                  | 1          | Severity:                     | Error        |                     | Last Update DateTime: | 01/23/14 2:58:32PM |
| Department Consent Re              | equired.   | (14641,38)                    |              |                     |                       |                    |
| Permission is required t           | o enroll i | n this course. Contact the ac | ademic de    | partment for detail | S.                    |                    |
|                                    |            |                               |              |                     |                       |                    |
|                                    |            |                               |              |                     |                       |                    |
|                                    |            | a a a t ta va a u iva a       | l e ie e int |                     |                       |                    |

- <u>Reason</u>: Course is set to require department consent and consent has not been added in Cardinal Students
  - Verbal consent of instructor/department is not sufficient permission must be added via Class Permissions page
  - Permission is entered by the *department offering the course*
  - **DO NOT REFER STUDENTS TO ENROLLMENT SERVICES**

Please make sure your instructors and advisors know that the ACADEMIC DEPARTMENT enters the permission

#### Enrollment Error: Department Consent

To enter class permissions: Records and Enrollment > Term Processing > Class Permissions > Class Permissions

| Permission to AddPermission to DropCourse ID:016769Academic Institution:The Catholic Univ of AmericaTerm:Spring 2017Subject Area:TEST | Course Offering Nbr:<br>Undergrad<br>Test Courses | 1                          |                       | navigate to the correct<br>section. Sections don't<br>always appear in order,<br>as shown here. |  |
|----------------------------------------------------------------------------------------------------|---------------------------------------------------|----------------------------|-----------------------|-------------------------------------------------------------------------------------------------|--|
| Catalog Nbr: 100 Class Section Data                                                                                                   | Test Course 2                                     | Find   View Al             | First ④ 2 of 3 	 Last | $\triangleright$                                                                                |  |
| Session:         1         Regular trademic Session           Class Section:         03                                               | Class Nbr: 27087<br>Class Type: Enrollmen         | Class Status:<br>t Section | Active                |                                                                                                 |  |
| Component: Lecture  Student Specific Permissions                                                                                      | Instructor:                                       |                            |                       | Ensure you are entering permission for the correct                                              |  |
| Defaults     Expiration Date: 05/06/2017                                                                                              |                                                   |                            |                       | student ID. Don't make<br>assumptions – some                                                    |  |
| Closed Class Requisites Not Met                                                                                                    | Consent Required Ca                               | areer Restriction          | Permission Time       | names are in the system<br>more than once.                                                      |  |
| Assign More Permissions: Generate                                                                                                    |                                                   |                            |                       |                                                                                                 |  |
| Class Permission Data General Info Permission Comments                                                                                | Per                                               | [ Tind ] 🖾   🔣             | First 🐠 1 of 1 🕪 Last |                                                                                                 |  |
| Seq # Number ID Name                                                                                                    | Status                                            | Permission<br>Use Date E   | xpiration Date        |                                                                                                 |  |
| 1 2202982 Cardinal, Stacy L                                                                                                    | ynn N. Not Used                                   | C                          | 5/06/2017 🛐 🛨 🖃       |                                                                                                 |  |

#### Enrollment Error: Department Consent

- If department consent is no longer needed, department administrators can remove the requirement at any time.
  - To remove: Curriculum Management > Schedule of Classes > Maintain Schedule of Classes > Enrollment Cntrl tab

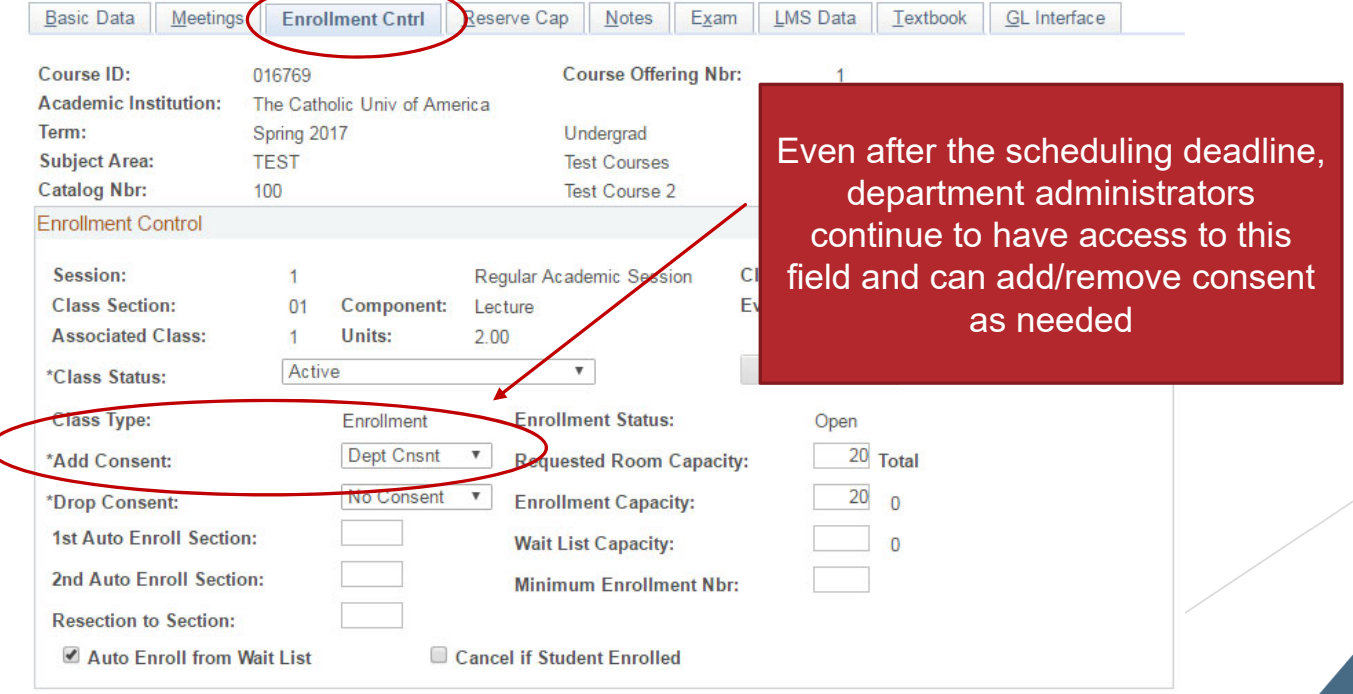

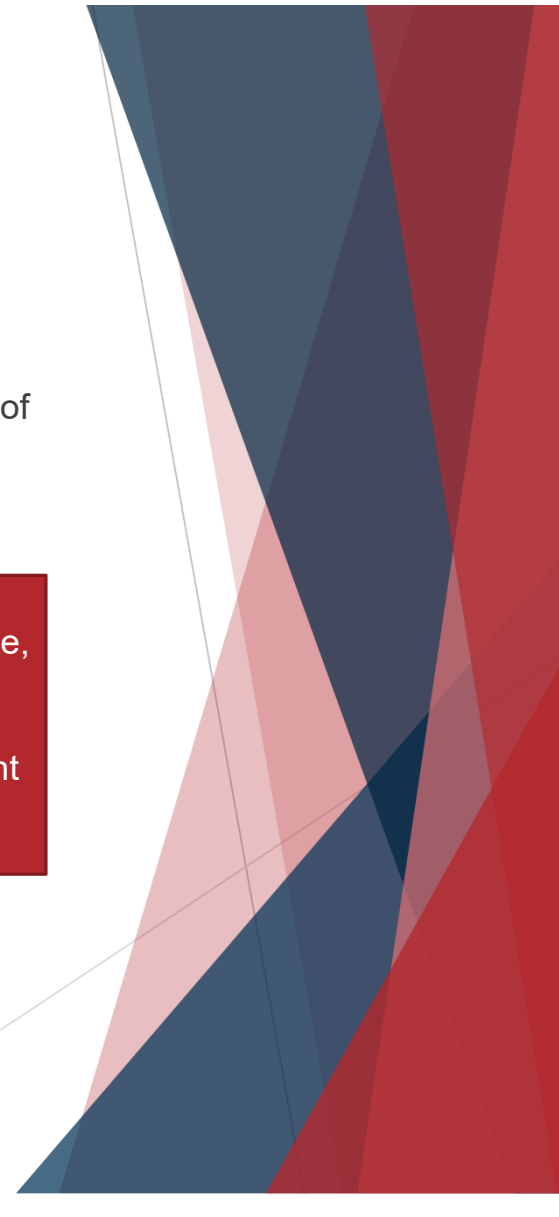

#### Enrollment Error: Career Restrictions

Error: Permission to enroll in this class is required. This class falls outside the career of study. Contact your academic dean's office to request enrollment permission.

| <ul> <li>Error Messages</li> </ul> |                 |                          |            |                        |                          |                     |
|------------------------------------|-----------------|--------------------------|------------|------------------------|--------------------------|---------------------|
| Message Sequence:                  | 1               | Severity:                | Error      | L                      | ast Update DateTime:     | 03/17/16 11:08:23AM |
| Permission to enroll in th         | nis class is re | equired. (14641,133)     |            |                        |                          |                     |
| This class falls outside of        | of the career   | of study. Contact your a | cademic de | ean¿s office to reques | t enrollment permission. |                     |
|                                    |                 |                          |            |                        |                          |                     |
|                                    |                 |                          |            |                        |                          |                     |
| Reason: Stud                       | ent is a        | ttempting to e           | enroll i   | n a course tl          | nat is outside           | of courses          |
| designated for                     | their c         | areer.                   |            |                        |                          |                     |
|                                    |                 |                          |            |                        |                          |                     |
| Undergradu                         | late stud       | dent enrolling ir        | a grac     | luate-level co         | urse (500+) or           | LAW course          |

- Graduate student enrolling in a LAW course
- Law student in anything other than LAW courses
  - Does not apply to joint degree (law+graduate) students

"Career" = UGRD, GRAD, LAW, CRNA, NOCR

#### **Enrollment Error: Career Restrictions**

- If the academic dean's office approves enrollment outside of career, they need to grant Career Restriction permission on Class Permissions page
- To enter class permissions: Records and Enrollment > Term Processing > Class Permissions > Class Permissions
  - Career Restriction permission is entered on Permission tab in Class Permission Data section at bottom of page

| Course ID:<br>Academic Institution                                                                                                    | 016769                                                                                     | lic Univ of America                     | Course Off                               | fering Nbr:                   | 1                         |                |             |
|----------------------------------------------------------------------------------------------------|--------------------------------------------------------------------------------------------|-----------------------------------------|------------------------------------------|-------------------------------|---------------------------|----------------|-------------|
| Term:<br>Subject Area:<br>Catalog Nbr:                                                                                                | Spring 201<br>TEST<br>100                                                                  | 7                                       | Undergrad<br>Test Course<br>Test Course  | es<br>e 2                     |                           |                |             |
| Class Section Data                                                                                                    |                                                                                            |                                         |                                          |                               | Find   View               | All First 🕚 2  | of 3 🕑 Last |
| Session: 1<br>Class Section: 0<br>Component: L                                                                                        | I Regular A<br>03<br>.ecture                                                               | cademic Session                         | Class Nbr:<br>Class Type:<br>Instructor: | 27087<br>Enrollme             | Class Statu<br>nt Section | us: Active     |             |
| Student Specific                                                                                                    | c Permissions                                                                              |                                         |                                          |                               |                           |                |             |
| <ul> <li>Student Specific</li> <li>Defaults</li> <li>Expiration Date:</li> <li>Permission Vali</li> <li>Closed Class</li> </ul>       | : 05/06/2017<br>id For:                                                                    | Requisites Not Met                      | Consent Requi                            | red (                         | Career Restriction        | Permission Ti  | me Period   |
| Student Specific Defaults Expiration Date: Permission Vali Closed Class                                                               | : 05/06/2017<br>id For:<br>ss R                                                            | Requisites Not Met                      | Consent Requir                           | red C                         | Career Restriction        | Permission Tir | me Period   |
| Student Specific Defaults Expiration Date: Permission Vali Closed Clas Class Permission Class Permission General Info                 | c Permissions<br>: 05/06/2017<br>id For:<br>issions:<br>in Data<br>Permission              | Cequisites Not Met Generate Omments TTT | Consent Requi                            | red C                         | Career Restriction        | Permission Tir | me Period   |
| Student Specific  Defaults  Expiration Date: Permission Vali Closed Class Class Permission Class Permission General Info Seq # Number | c Permissions<br>: 05/06/2017<br>id For:<br>as R<br>issions:<br>D Data<br>Permission<br>ID | Cenerate                                | Consent Requi                            | red C<br>Personaliz<br>Status | Career Restriction        | Permission Ti  | me Period   |

#### **Enrollment Error: Career Restrictions**

Closed

Class

Select the Permission tab in the Class Permission Data section of the Class Permissions page to access additional permission types, including Career Restriction

| Class Permi  | ssion Data   |                        | Persona  | alize   Find   🗖       | 🔣 🛛 First 🕚 1   | of 1 🕑 Last |
|--------------|--------------|------------------------|----------|------------------------|-----------------|-------------|
| General Info | Permission   | Comments 💷             |          |                        |                 |             |
| Seq # Number | ID           | Name                   | Status   | Permission<br>Use Date | Expiration Date |             |
| 1            | 2202982      | Cardinal,Stacy Lynn N. | Not Used |                        | 05/06/2017      | + -         |
| _            | Ļ            |                        |          |                        |                 |             |
| Class Perm   | nission Data |                        | Persona  | alize   Find   🗖       | 🔜 🛛 First 🕚 1   | of 1 🕑 Last |
| General Info | Permission   | Comments 💷             |          |                        |                 |             |

Important note: An undergraduate student taking a graduate level course (500+) will be graded according to the graduate grading scale

Met

Requisites Not Consent

Required

✓

Career

Restriction

Permission Time Period

+

-

▶ No C+, C- or D grades

2202982

Q

ID

Seg # Number

Error: This class requires permission to enroll. This class is scheduled in a session where permission is now required to enroll.

| ▼ Error Messages         |                |                         |                    |                       |                     |
|--------------------------|----------------|-------------------------|--------------------|-----------------------|---------------------|
| Message Sequence:        | 1              | Severity:               | Error              | Last Update DateTime: | 03/17/16 11:09:56AM |
| This class requires pern | nission to enr | oll. (14641,214)        |                    |                       |                     |
| This class is scheduled  | in a session   | where permission in nov | v required to enro | oll.                  |                     |
|                          |                |                         |                    |                       |                     |
|                          |                |                         |                    |                       |                     |

- **<u>Reason</u>**: The add/drop date for this course has passed.
  - If department offering course wishes to allow a student to enroll after the add/drop date for a course, they need to contact their academic dean's office
    - ▶ If academic dean approves late enrollment, s/he will contact appropriate vice-provost
    - If vice-provost approves late enrollment, s/he will notify academic dean's office which will either grant student permission in Cardinal Students or work with Enrollment Services, depending on the class

Failure to resolve a registration hold until after add/drop is not a sufficient reason to approve late enrollment! Students with financial holds should not be permitted to attend classes without being registered.

- For late enrollment in non-dynamically dated courses, dean's office needs to grant Permission Time Period permission on Class Permissions page
- To enter class permissions: Records and Enrollment > Term Processing > Class Permissions > Class Permissions
  - Career Restriction permission is entered on Permission tab in Class Permission Data section at bottom of page

| Course ID:<br>Academic Institution:                                                                   | 016769<br>The Catho                                                                                                    | olic Univ of America      | Course Off               | ering Nbr                   | : 1                |                |             |
|----------------------------------------------------------------------------------------------------|----------------------------------------------------------------------------------------------------|---------------------------|--------------------------|-----------------------------|--------------------|----------------|-------------|
| Term:<br>Subject Area:                                                                                | Spring 20<br>TEST                                                                                                    | 17                        | Undergrad<br>Test Course | es                          |                    |                |             |
| Class Section Date                                                                                    | 100                                                                                                    |                           | lest Course              | e Z                         | er star            |                |             |
| Class Section Data                                                                                    | Devides                                                                                                    | Andresis Consist          | Class Nhri               | 27007                       | Find   View A      | All First 🔍 2  | of 3 🤍 Last |
| Class Section: 0                                                                                      | Regular                                                                                                    | Academic Session          | Class NDI.               | 27007                       | Class Statu:       | s. Active      |             |
| Component:                                                                                            | osturo                                                                                                    |                           | Instructor:              | LIIOIIII                    | ent Section        |                |             |
| Student Specific  Defaults  Expiration Date:                                                          | 05/06/2017                                                                                                    |                           |                          |                             |                    |                |             |
| Student Specific  Closed Class                                                                        | 05/06/2017<br>d For:                                                                                                    | Requisites Not Met        | Consent Requi            | red                         | Career Restriction | Permission Tir | ne Period   |
| Student Specific Defaults Expiration Date: Permission Valie Closed Clas                               | 05/06/2017<br>d For:                                                                                                    | 7 📑<br>Requisites Not Met | Consent Requir           | red                         | Career Restriction | Permission Tir | ne Period   |
| Student Specific  Cosed Clas  Assign More Permi  Class Permiser  General Info                         | bolicity of the second second | Requisites Not Met        | Consent Requir           | red<br>Personaliz           | Career Restriction | Permission Tir | ne Period   |
| Student Specific  Coperation Date: Permission Valie Closed Clas Closed Clas General Info Seg # Number | D5/06/2017<br>d For:<br>is<br>issions:<br>In Data<br>Permission                                                                                                    | Requisites Not Met        | Consent Requi            | red<br>Personaliz<br>Status | Career Restriction | Permission Tir | ne Period   |

Select the Permission tab in the Class Permission Data section of the Class Permissions page to access additional permission types, including *Permission Time Period* 

| Clas  | s Permiss | ion Data   |       |                        | Personalize   Find   🖾   🔜 🛛 First 🕚 1 of 1 🕑 L |                        |                 |        |   |     |  |
|-------|-----------|------------|-------|------------------------|-------------------------------------------------|------------------------|-----------------|--------|---|-----|--|
| Gen   | eral Info | Permission | Comme | ents 💷                 |                                                 |                        |                 |        |   |     |  |
| Seq # | Number    | ID         |       | Name                   | Status                                          | Permission<br>Use Date | Expiration Date |        |   |     |  |
| 1     |           | 2202982    | Q     | Cardinal,Stacy Lynn N. | Not Used                                        |                        | 05/06/2017 🛐    | [      | + | -   |  |
|       |           | Ļ          |       |                        |                                                 |                        |                 |        |   |     |  |
| Cla   | ss Permis | sion Data  |       |                        | Persona                                         | lize   Find   💷        | First 4         | 1 of 1 |   | ast |  |

|       |            |                   |                 |                       |                     | 1 1                   |                           |   |
|-------|------------|-------------------|-----------------|-----------------------|---------------------|-----------------------|---------------------------|---|
| Ger   | neral Info | Permission Commen | ts 💷            |                       |                     |                       | $\frown$                  |   |
| Seq # | Number     | ID                | Closed<br>Class | Requisites Not<br>Met | Consent<br>Required | Career<br>Restriction | Permission<br>Time Period |   |
| 1     |            | 2202982           |                 |                       |                     |                       |                           | - |

- For late enrollment in dynamically dated courses or for late swaps, approval from vice-provost should be emailed to <u>cua-enrollmentservices@cua.edu</u> for processing
  - Permission Time Period permission does not override deadlines in the cases.

Not sure what the add/drop date is for a dynamically dated course? 

Select the calendar icon to the left of the class in search results or on Student Center page

| ▼ SSS 570                                                    | D - Di                                                                                                    | versity In Muli           | ticultural Society           |                            |                        |                                                                                                   |                                                |             |
|--------------------------------------------------------------|----------------------------------------------------------------------------------------------------|---------------------------|------------------------------|----------------------------|------------------------|---------------------------------------------------------------------------------------------------|------------------------------------------------|-------------|
| Academic<br>Calendar                                         | Class                                                                                                    | Section                   | Days & Times                 | Room                       | Instructor             | Meeting Dates                                                                                     | Status                                         |             |
| <b>B</b>                                                     | 1 <u>759</u>                                                                                                    | <u>D1-LEC</u><br>Dyn Date | ТВА                          | ONLINE                     | Alexis A. Robinsor     | 08/29/2016 -<br>10/22/2016                                                                        | •                                              | -           |
| Academic<br>Calendar                                         | Class                                                                                                    | Section                   | Days & Times                 | Room                       | Instructor             | Meeting Dates                                                                                     | Status                                         |             |
| <b>1</b>                                                     | <u>3760</u>                                                                                                    | D2-LEC<br>Dyn Date        | SSS 5                        | 70D Sect                   | Sarah Moore            | nsity In Multicultu                                                                               | ral Soc                                        |             |
| Academic<br>Calendar Class Section                           |                                                                                                    |                           | Class Start Date: 08/29/2016 |                            | End Date: 10/22/2016   |                                                                                                   | /2016                                          |             |
| 20                                                           | <u>3761</u>                                                                                                    | <u>D3-LEC</u><br>Dyn Date | Drop/ Add:                   |                            | 09/04/2016 L           | ast date to add clas<br>on or before this dat<br>our transcript.                                  | ss. If the class is d<br>te it will not appear | on          |
| nember, DD c<br>op (and withdr                               | ourse<br>awal)                                                                                                    | es have<br>deadlines      | Drop with Pen                | alty:                      | 10/08/2016 I<br>v<br>V | If the class is dropped on or before this of<br>will appear on your transcript with the gr<br>W.  |                                                | s da<br>gra |
| er from full se<br>e can be befo<br>dlines for n <u>on</u> - | r from full semester courses.<br>can be before or after the<br>lines for non-DD courses<br>ng on the dates/length of the<br>course. |                           |                              | Drop with Greater Penalty: |                        | If the class is dropped on or before t<br>will appear on your transcript with th<br>F.            |                                                | s da<br>gra |
| ing on the dat<br>course                                     |                                                                                                    |                           |                              | Last Date to Drop:         |                        | You are not allowed to drop after this date<br>you must drop you need to contact your<br>advisor. |                                                |             |
|                                                              |                                                                                                    |                           |                              |                            |                        |                                                                                                   |                                                | -           |

## Enrollment Error: Requisites Not Met

<u>Error</u>: Unable to add this class – requisites not met.

| ▼ Error Messages         |                            |               |             |                       |                     |
|--------------------------|----------------------------|---------------|-------------|-----------------------|---------------------|
| Message Sequence:        | 1                          | Severity:     | Error       | Last Update DateTime: | 01/23/14 1:28:19PM  |
| Unable to add this class | s - requisites have not be | een met. (146 | 41,18)      |                       |                     |
| MDIA 201 or depart       | ment consent               |               |             |                       |                     |
| Beegen: The              | agurag bag                 | o roqui       | aita in tha | octolog or compostor  | a a b a d u l a a n |

- <u>Reason</u>: The course has a requisite in the catalog or semester schedule and the student does not meet the requisite requirements.
  - Requisites typically require that a student has previously taken a specific course or courses (prerequisite) but can also require:
    - ▶ that a student hasn't previously taken a specific course
    - concurrent enrollment in another course
    - specific class standing (e.g., open only to seniors)
    - membership in a specific student group (e.g., open only to Honors Programs students)
    - minimum GPA
    - minimum number of credits
    - ▶ specific program, plan, or sub-plan

Requisites can also require any combination of these things!

#### Enrollment Error: Requisites Not Met

- If department offering course wishes to allow student to register despite not meeting requisite, they need to grant *Requisites Not Met* permission on Class Permissions page
- To enter class permissions: Records and Enrollment > Term Processing > Class Permissions > Class Permissions
  - Career Restriction permission is entered on Permission tab in Class Permission Data

| Course ID:                                                                                                    | 040700                                                            |                                          | Course Off     | Indian Miles                  | 4                  |                |             |
|----------------------------------------------------------------------------------------------------|-------------------------------------------------------------------|------------------------------------------|----------------|-------------------------------|--------------------|----------------|-------------|
| A and and a location in                                                                                                    | U10/09                                                            |                                          | Course On      | ening NDI:                    | 1                  |                |             |
| Academic Institution                                                                                                    | i: The Cat                                                        | nolic Univ of America                    |                |                               |                    |                |             |
| Term:                                                                                                    | Spring 2                                                          | 2017                                     | Undergrad      |                               |                    |                |             |
| Subject Area:                                                                                                    | TEST                                                              |                                          | Test Course    | es                            |                    |                |             |
| Catalog Nbr:                                                                                                    | 100                                                               |                                          | Test Course    | e 2                           |                    |                |             |
| Class Section Data                                                                                                    |                                                                   |                                          |                |                               | Find   View A      | All First 🕚 2  | of 3 🕑 Last |
| Session:                                                                                                    | 1 Regula                                                          | ar Academic Session                      | Class Nbr:     | 27087                         | Class Status       | Active         |             |
| Class Section: (                                                                                                    | 03                                                                |                                          | Class Type:    | Enrollme                      | ent Section        |                |             |
| Component:                                                                                                    | octuro                                                            |                                          | Instructor     |                               |                    |                |             |
| o o inpononia i                                                                                                    | Locidio                                                           |                                          | monuoton       |                               |                    |                |             |
| Student Specifie                                                                                                    | c Permissior                                                      | ns                                       |                |                               |                    |                |             |
|                                                                                                    |                                                                   |                                          |                |                               |                    |                |             |
| Defaults                                                                                                    |                                                                   |                                          |                |                               |                    |                |             |
| Defaults     Expiration Date                                                                                               | . 05/06/201                                                       | 17 1                                     |                |                               |                    |                |             |
| Defaults     Expiration Date                                                                                               | 05/06/201                                                         | 17 🗾                                     |                |                               |                    |                |             |
| Defaults     Expiration Date     Permission Val     Closed Class                                                           | : 05/06/201<br>id For:                                            | 17 🗒                                     | Consent Requir | red (                         | Career Postriction | Permission Tr  | ne Period   |
| Defaults     Expiration Date     Permission Val     Closed Class                                                           | : 05/06/201<br>id For:<br>ss                                      | Requisites Not Met                       | Consent Requir | red (                         | Career Restriction | Permission Tir | ne Period   |
| Defaults     Expiration Date     Permission Val     Closed Clas                                                            | : 05/06/201<br>id For:<br>ss                                      | Requisites Not Met                       | Consent Requir | red (                         | Career Restriction | Permission Tir | ne Period   |
| Defaults     Expiration Date     Permission Val     Closed Clas                                                            | : 05/06/201<br>id For:<br>ss                                      | 17 🕅<br>Requisites Not Met               | Consent Requir | red (                         | Career Restriction | Permission Tir | ne Period   |
| Defaults     Expiration Date     Permission Val     Closed Clas                                                            | : 05/06/201<br>id For:<br>ss                                      | 17 🕅<br>Requisites Not Met               | Consent Requir | red (                         | Career Restriction | Permission Tir | ne Period   |
| Defaults     Expiration Date     Permission Val     Closed Clar      Assign More Perm     Class Permission                 | : 05/06/201<br>id For:<br>ss<br>iissions:                         | 17 🛐<br>Requisites Not Met               | Consent Requir | red (                         | Career Restriction | Permission Tir | ne Period   |
| Defaults     Expiration Date     Permission Val     Closed Clar     Class Permission     Class Permission     General Info | id For:<br>ss<br>issions:<br>on Data<br>Permission                | 17 J                                     | Consent Requir | red (                         | Career Restriction | Permission Tir | ne Period   |
| Defaults     Expiration Date     Permission Val     Closed Clar     Class Permission     General Info                      | : 05/06/201<br>id For:<br>ss<br>issions:<br>on Data<br>Permission | 17 (i)<br>Requisites Not Met<br>Generate | Consent Requir | red (                         | e   Find   7   E   | Permission Tir | ne Period   |
| Defaults     Expiration Date     Permission Val     Closed Clas     Class Permission     General Info     Seq # Number     | : 05/06/201<br>id For:<br>ss<br>issions:<br>on Data<br>Permission | Requisites Not Met                       | Consent Requir | red (<br>Personaliz<br>Status | e   Find   🖅   🏬   | Permission Tir | ne Period   |

#### Enrollment Error: Requisites Not Met

Select the Permission tab in the Class Permission Data section of the Class Permissions page to access additional permission types, including *Requisites Not Met* 

| Clas  | s Permissi | on Data    |        |                 |                   | Persona             | lize   Find   🗖           |         | First 🕚 1               | of 1 🕚 | Last |
|-------|------------|------------|--------|-----------------|-------------------|---------------------|---------------------------|---------|-------------------------|--------|------|
| Gen   | eral Info  | Permission | Comme  | nts 💷           |                   |                     |                           |         |                         |        | _    |
| Seq # | Number     | ID         |        | Name            |                   | Status              | Permission<br>Use Date    | Expirat | ion Date                |        |      |
| 1     |            | 2202982    | Q      | Cardinal,Stac   | y Lynn N.         | Not Used            |                           | 05/06/  | 2017 🛐                  | +      | -    |
| _     |            | ł          |        |                 |                   |                     |                           |         |                         |        |      |
| Cla   | ss Permiss | sion Data  |        |                 |                   | Persona             | lize   Find   🗖           |         | First 🕚 1               | of 1 🕑 | Last |
| Ge    | neral Info | Permissio  | n Comm | ents 💷          |                   |                     |                           |         |                         |        |      |
| Seq # | * Number   | ID         |        | Closed<br>Class | Requisites<br>Met | Not Conse<br>Requir | nt Career<br>red Restrict | ion 7   | ermission<br>ime Period |        |      |
|       |            | 2202002    | 0      |                 |                   |                     |                           |         |                         |        |      |

Note: This permission type does NOT override requisites for reserve seating

#### **Enrollment Error: Reserve Seating**

Error: You are unable to enroll in this class at this time. The remaining seats in this section are reserved and you do not meet the reserve capacity requirements. Contact the academic department for details.

| <ul> <li>Error Messages</li> </ul>                             |                                            |                                                   |
|----------------------------------------------------------------|--------------------------------------------|---------------------------------------------------|
| Message Sequence: 1                                            | Severity: Error                            | Last Update DateTime: 01/12/16 3:03:25PM          |
| You are unable to enroll in this cla                           | ass at this time. (14641,213)              |                                                   |
| The remaining seats in this section<br>department for details. | on are reserved and you do not meet the re | serve capacity requirements. Contact the academic |
|                                                                |                                            |                                                   |

- <u>Reason</u>: Seats in this course have been reserved for a specific population of student and this student does not meet the criteria for the remaining seats.
  - Any of the same criteria used for catalog requisites can be used for reserved seating but typically seats are reserved for students with a specific class standing or academic plan.
- There is no override for reserve seating -- the department offering the course must either remove or reduce the reserve seating to enable enrollment of students who do not meet criteria
  - Reserve seating should be limited to classes where the need is absolute

#### Enrollment Error: Reserve Seating

- Reserve seating requirements don't display in class search results but are visible via Maintain Schedule of Classes page
  - navigation: Curriculum Management > Schedule of Classes > Maintain Schedule of Classes > Reserve Cap tab

|                                                        | Meetings                                                            | Enrollme    | ent Cntrl                      | Reserve Cap          | Notes        | E <u>x</u> am | LMS Data   | Textboo              | ok <u>G</u> L Inte                | rface                |             |
|--------------------------------------------------------|---------------------------------------------------------------------|-------------|--------------------------------|----------------------|--------------|---------------|------------|----------------------|-----------------------------------|----------------------|-------------|
| Course ID:                                             |                                                                     | 001527      |                                | (                    | Course Offe  | ering Nbr:    | 1          |                      |                                   |                      |             |
| Academic Ins                                           | stitution:                                                          | The Catholi | Univ of A                      | America              |              | -             |            |                      |                                   |                      |             |
| Term:                                                  |                                                                     | Spring 2017 |                                | l                    | Undergrad    |               |            |                      |                                   |                      |             |
| Subject Area:                                          |                                                                     | DR          |                                | I                    | Drama        |               |            |                      |                                   |                      |             |
| Catalog Nbr:                                           |                                                                     | 102         |                                | 1                    | Intro Alexan | dr Tech       |            |                      |                                   |                      |             |
| Class Section                                          | ns                                                                  |             |                                |                      |              |               | Find   \   | /iew All             | First 🕚                           | 1 of 2               | Las         |
| Session:                                               |                                                                     | 1           |                                | Reg                  | ular Acaden  | nic Session   | Class NI   | or: 1787             | 7                                 |                      |             |
| Class Sect                                             | tion:                                                               | 01          | Con                            | nponent: Lect        | ure          |               | Event ID   | : 00008              | 33407                             |                      |             |
| Associated                                             | d Class:                                                            | 1           | Uni                            | t <del>s: 3.00</del> |              |               |            |                      |                                   |                      |             |
| Deserver                                               |                                                                     |             |                                |                      |              |               |            |                      | 0                                 |                      |             |
| Reserve Ca                                             | pacity                                                              |             |                                |                      |              |               | Find   Vie | ew All               | First 🧐 1                         | of 1 🖤               | Last        |
| *Reserve Ca                                            | pacity<br>Capacity Se                                               | equence:    | 1                              | Enrollment Tota      | l: 1         |               | Find   Vie | ew All               | First 🖤 1                         | of 1 🖤               | Last        |
| *Reserve Ca<br>*Reserve C                              | pacity<br>Capacity Se<br>Capacity R                                 | equence:    | 1<br>It Group                  | Enrollment Tota      | l: 1<br>Pe   | ersonalize    | Find   Vie | ew All               | First 🖤 1<br>st 🕢 1-2 of          | of 1 🖤<br>[<br>2 🕑 L | Last<br>E = |
| *Reserve Ca<br>*Reserve C<br>Reserve C<br>*Start Date  | pacity<br>Capacity Se<br>Capacity R<br>*Re<br>Gro                   | equence:    | 1<br>t Group                   | Enrollment Tota      | l: 1<br>Pe   | ersonalize    | Find   Vie | ew All<br>Fir<br>Car | First 1 1<br>st 3 1-2 of<br>DEnrl | of 1 🖤<br>2 🕑 L      | Last        |
| *Reserve Ca<br>*Reserve C<br>*Start Date<br>12/05/2016 | pacity<br>Capacity Se<br>Capacity R<br>*Re<br>Gro<br>10<br>10<br>10 | equence:    | 1<br><b>t Group</b><br>Drama o | Enrollment Total     | l: 1<br>Pe   | ersonalize    | Find   Vie | ew All<br>Fir<br>Car | First I 1<br>st I 1-2 of<br>DEnri | of 1 🕑<br>2 🕑 L<br>+ | Last        |

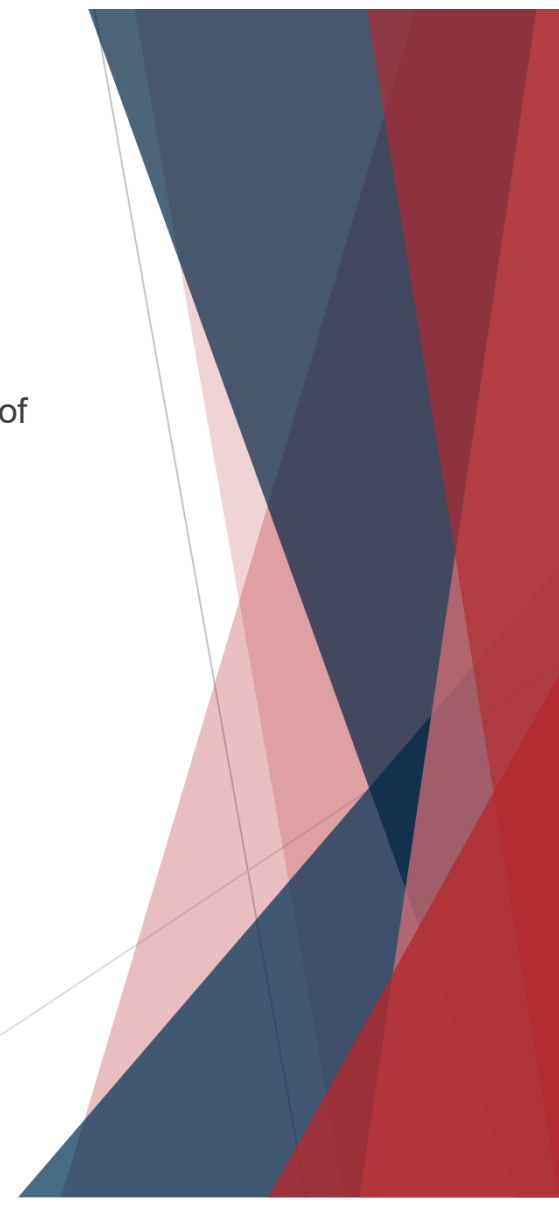

Error: Unable to add this class – term maximum exceeded. Adding this class would exceed the maximum number of units or courses allowed for this term.

| Error Messages           |                       |               |                                  |                       |                    |
|--------------------------|-----------------------|---------------|----------------------------------|-----------------------|--------------------|
| Message Sequence:        | 1                     | Severity:     | Error                            | Last Update DateTime: | 11/09/15 7:00:44AM |
| Unable to add this class | - term maximum exceed | ded. (14641,3 | 30)                              |                       |                    |
| Adding this class would  | exceed the maximum nu | mber of unit  | s or courses allowed for this te | erm.                  |                    |
|                          |                       |               |                                  |                       |                    |
|                          |                       |               |                                  |                       |                    |

- Reason: The addition of this class would put the student above their maximum allowable number of credits
  - The default maximum allowable credits differs based on school and level (UGRD vs GRAD)
  - Maximum allowable credit defaults are typically lower in the summer for UGRD programs

#### Undergraduate Default Limits

|                                              | Fa        | all/Spring          | Su                 | mmer                |
|----------------------------------------------|-----------|---------------------|--------------------|---------------------|
| School/Career                                | Max Units | Max No GPA<br>Units | Max Total<br>Units | Max No GPA<br>Units |
| Architecture & Planning                      | 19        | 6                   | 13                 | 6                   |
| Arts & Sciences                              | 17        | 6                   | 14                 | 6                   |
| (except below majors)                        |           |                     |                    |                     |
| Arts & Sciences                              | 21        | 6                   | 14                 | 6                   |
| Biology, Physics, Math, and Chemistry Majors |           |                     |                    |                     |
| Busch School of Business                     | 17        | 6                   | 14                 | 6                   |
| Dual Degree                                  | 17        | 6                   | 14                 | 6                   |
| Engineering                                  | 19        | 6                   | 8                  | 6                   |
| Joint Degree                                 | 21        | 6                   | 19                 | 6                   |
| MSPS                                         | 15        | 6                   | 15                 | 6                   |
| Rome School                                  | 17        | 6                   | 17                 | 6                   |
| (except below majors)                        |           |                     |                    |                     |
| Rome School                                  | 21        | 6                   | 17                 | 6                   |
| Music Majors & Acting BFA                    |           |                     |                    |                     |
| Conway School of Nursing                     | 17        | 6                   | 14                 | 6                   |
| School of Philosophy                         | 19        | 6                   | 19                 | 6                   |
| TRS                                          | 17        | 6                   | 14                 | 6                   |
| NCSSS                                        | 17        | 6                   | 17                 | 6                   |

#### Graduate Default Limits

|                          | Fa        | all/Spring | Summer    |            |  |  |
|--------------------------|-----------|------------|-----------|------------|--|--|
| School/Career            | Max Units | Max No GPA | Max Total | Max No GPA |  |  |
|                          |           | Units      | Units     | Units      |  |  |
| Architecture & Planning  | 18        | 6          | 18        | 6          |  |  |
| Arts & Sciences          | 21        | 21         | 19        | 19         |  |  |
| Arts & Sciences          | 19        | 6          | 19        | 6          |  |  |
| Fully Online Programs    |           |            |           |            |  |  |
| Busch School of Business | 21        | 21         | 19        | 19         |  |  |
| Engineering              | 19        | 6          | 8         | 6          |  |  |
| Joint Degree             | 19        | 6          | 19        | 6          |  |  |
| MSPS                     | 21        | 21         | 19        | 19         |  |  |
| Rome School              | 15        | 6          | 19        | 6          |  |  |
| Conway School of Nursing | 19        | 6          | 19        | 6          |  |  |
| School of Philosophy     | 19        | 15         | 19        | 6          |  |  |
| School of Canon Law      | 19        | 12         | 19        | 12         |  |  |
| TRS                      | 15        | 12         | 15        | 6          |  |  |
| NCSSS                    | 19        | 6          | 19        | 6          |  |  |

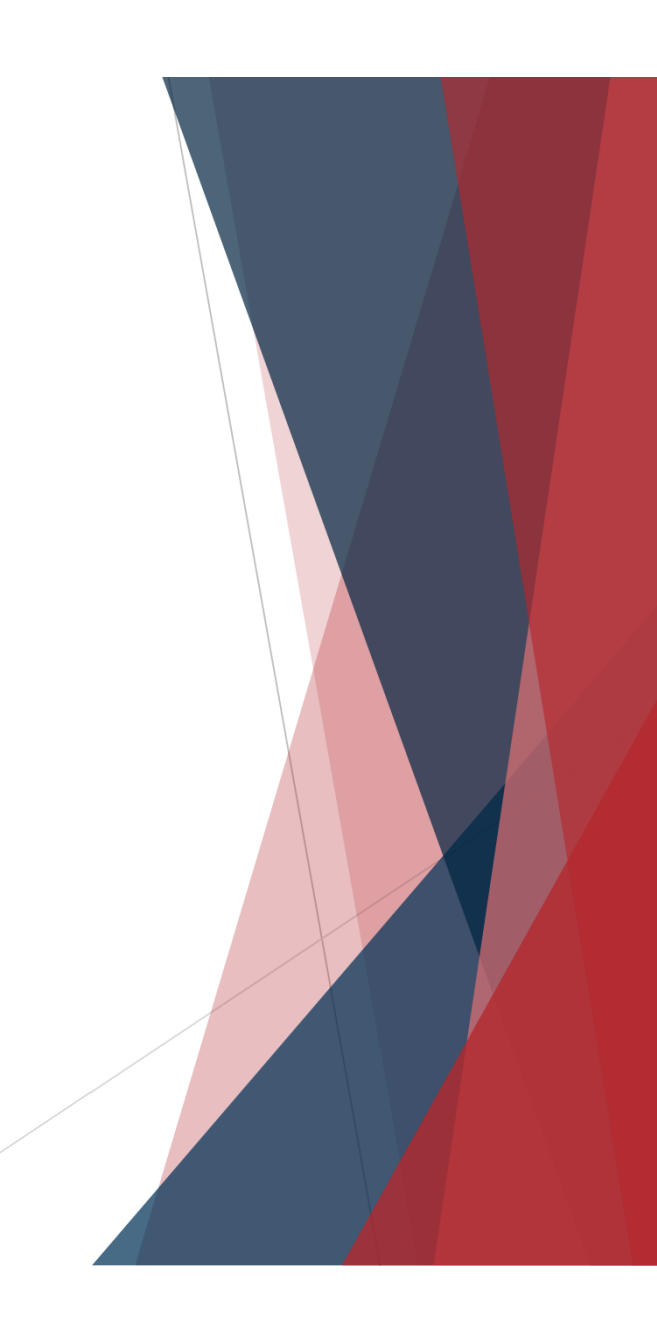

- Approval for enrollment over the default maximum is handled by student's academic dean's office
  - Authorized users in dean's office can change maximum allowable values on the Term Activation page
    - Navigation: Records and Enrollment > Student Term Information > Term Activate a Student > Enrollment Limit Tab

| Term Activation Enrollment Limit | Student Session    | Terms In <u>R</u> esidence | Term Control Dates | External Study  |      |
|----------------------------------|--------------------|----------------------------|--------------------|-----------------|------|
| Cardinal, Stacy Lynn N.          |                    | 2202982                    | * 쿠                |                 |      |
|                                  |                    |                            | Find View All      | First 🕚 1 of 2  | Last |
| Academic Career:                 | Graduate           |                            |                    |                 |      |
|                                  |                    |                            | Find View All      | First 🕚 1 of 22 | Last |
| Academic Institution:            | The Catholic Univ  | of America                 |                    | 1.41            | + -  |
| Term:                            | Spr 2017 Ser       | mester Che                 | CK THIS DOX A      | nd then         |      |
| Primary Academic Program:        | Arts & Sciences GF | ente                       | r new values       |                 |      |
| Academic Group of Advisor:       | ARTSC              |                            |                    |                 |      |
| *Approved Academic Load:         | Full-Time          |                            |                    |                 |      |
| Override Unit Limits:            |                    |                            |                    |                 |      |
| Max Total Units:                 |                    | Max Audit Units:           |                    |                 |      |
| Max No GPA Units:                |                    | Max Wait List Units:       |                    |                 |      |
| Min Total Units:                 |                    | Max Total Courses:         |                    |                 |      |

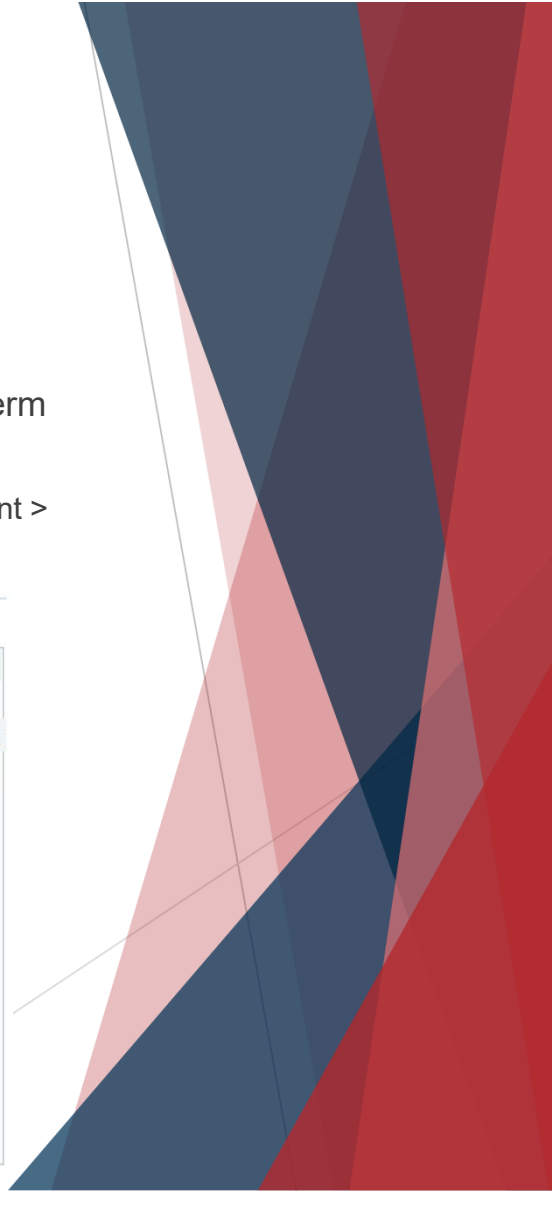

#### Enrollment Error: Closed Class

#### Error: Class XXXX is full....

| Error                                   | Last Update DateTime 10/26/21 9:40:49AM                                                                                         |                                                                                                    |
|-----------------------------------------|----------------------------------------------------------------------------------------------------|----------------------------------------------------------------------------------------------------|
| 4640,6)                                 |                                                                                                    |                                                                                                    |
| enrollment limit for the class has been | reached, and there is no room on the Wait List.                                                                                 |                                                                                                    |
|                                         |                                                                                                    |                                                                                                    |
|                                         |                                                                                                    |                                                                                                    |
|                                         |                                                                                                    |                                                                                                    |
| Error                                   | Last Update Date Time 10/26/21 9:43:25AM                                                                                        |                                                                                                    |
|                                         |                                                                                                    |                                                                                                    |
| nrollment limit for the specified class | has been reached.                                                                                                    |                                                                                                    |
|                                         |                                                                                                    |                                                                                                    |
| ie request.                             |                                                                                                    |                                                                                                    |
|                                         | The message the                                                                                                    |                                                                                                    |
|                                         | student receives                                                                                                    |                                                                                                    |
|                                         | depends on the                                                                                                    |                                                                                                    |
| een reached                             | wait list status                                                                                                    |                                                                                                    |
|                                         | Error<br>4640,6)<br>enrollment limit for the class has been<br>Error<br>enrollment limit for the specified class<br>he request. | Error       Last Update DateTime 10/26/21 9:40:49AM         4640,6)       enrollment limit for the class has been reached, and there is no room on the Wait List.         Error       Last Update DateTime 10/26/21 9:43:25AM         enrollment limit for the specified class has been reached.       The message the student receives depends on the wait list status |

#### Enrollment Error: Closed Class

▶ There is no override for closed classes.

Step 2 of 4: Review Class Selection

You have selected

TEST 100 Test Course 2 Option Status Wait List

- ▶ CUA disabled the *Closed Class* permission type years ago due to misuse.
- If departments wants to increase class cap they should email use the Class Change Request form at <u>http://enrollmentservices.cua.edu/Forms/Forms.cfm</u>.
- If wait list seats are available, student is able to enroll self onto wait list the same way they would enroll in an open class. They can also do a Swap Classes transaction to add themselves to the waitlist (more on next slide).
  - ▶ Waitlist status is clearly visible to students when they initiate enrollment
  - Students will also clearly see their position on the waitlist

Class cap increases are subject to room caps (which are dictated by fire code)

| Class                         | Session                  | Meeting Dates           | Days and Times                      | Seats                            |
|-------------------------------|--------------------------|-------------------------|-------------------------------------|----------------------------------|
| LEC - Section 01 - Class 1002 | Regular Academic Session | 08/30/2021 - 10/23/2021 | Monday Wednesday 11:10AM to 12:00PM | Waitlist Available Places 1 of 1 |
| DIS - Section 31 - Class 5806 | Regular Academic Session | 08/30/2021 - 12/18/2021 | Friday 11:10AM to 12:00PM           | Open Seats 20 of 20              |

#### How Waitlists Work

- Students can add themselves to the waitlist in two ways:
  - Using Class Search and Enroll
    - Student "enrolls" onto the waitlist the same way they would enroll into any other class
  - Using Swap Classes
    - Student selects a class in their schedule that they would like the waitlisted class to replace should seats in the waitlisted class become open
- When seats in a waitlisted class become available:
  - An automated process runs hourly that attempts to move waitlisted students into the open seats. The process will attempt to enroll students in the order of their waitlist position.
    - If student used Swap Classes option to add themself to the waitlist, they will be enrolled into the new class and the "swap from" class will be dropped.
    - If student used Class Search and Enroll option to add themself to the waitlist, they will be enrolled if:
      - > the student has not enrolled in another course with the same or overlapping meeting time
      - > the addition of the course will not put student over maximum allowable number of credits

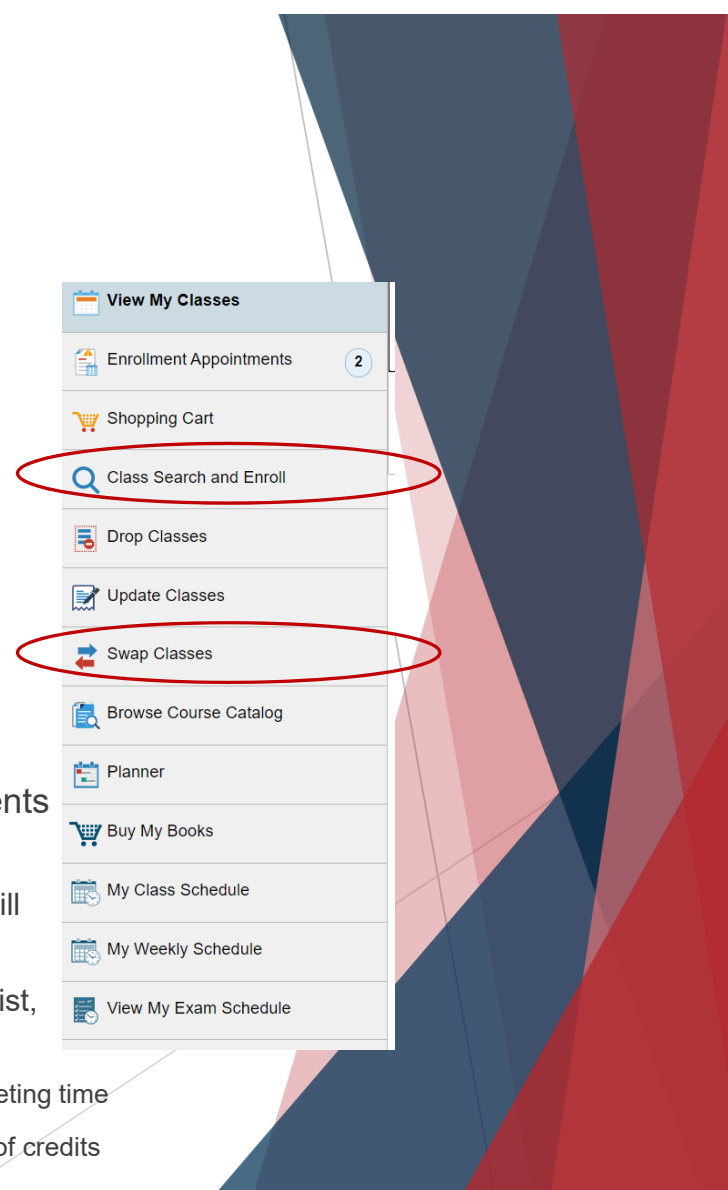

#### Enrollment Error: Closed Class

Academic department offering course can enable/disable wait list via Enrollment Cntrl tab on Maintain Schedule of Classes page (disabling will not remove students already on wait list)

| Basic Data Meetings                                                           | Enrollment Cntrl                                                | <u>R</u> eserve Cap <u>N</u> otes E <u>x</u> a                                     | am <u>L</u> MS Data <u>l</u> extbook   | <u>G</u> L Interface                                                    |                 |
|-------------------------------------------------------------------------------|-----------------------------------------------------------------|------------------------------------------------------------------------------------|----------------------------------------|-------------------------------------------------------------------------|-----------------|
| Course ID:<br>Academic Institution:<br>Term:<br>Subject Area:<br>Catalog Nbr: | 004001<br>The Catholic Univ of Ame<br>Spring 2016<br>MIS<br>431 | Course Offering Ni<br>erica<br>Undergrad<br>Metro: Computer/Me<br>Database Managem | br: 1<br>gt Info Sys<br>nent Sys       | Department can view<br>students on wait list v<br>Class Roster page (ju | v<br>via<br>ust |
| Enrollment Control                                                            |                                                                 |                                                                                    | <u>Find</u> View All                   | change Enrollment                                                       |                 |
| Session:<br>Class Section:<br>Associated Class:                               | DD<br>01 Component:<br>70 Units:                                | Dynamic Date Session<br>: Lecture<br>3.00                                          | Class Nbr: 3299<br>Event ID: 000080413 | Status from <i>Enrolled</i><br><i>Waiting</i> )                         | to              |
| *Class Status:                                                                | Active                                                          | ▼                                                                                  | Cancel Class                           |                                                                         |                 |
| Class Type:                                                                   | Enrollment                                                      | Enrollment Status:                                                                 | Closed                                 |                                                                         |                 |
| *Add Consent:                                                                 | No Consent                                                      | <ul> <li>Requested Room Capa</li> </ul>                                            | city: 15 Total                         |                                                                         |                 |
| *Drop Consent:                                                                | No Consent                                                      | <ul> <li>Enrollment Capacity:</li> </ul>                                           | 7 7                                    |                                                                         |                 |
| 1st Auto Enroll Section                                                       | n:                                                              | Wait List Capacity:                                                                | 5 1                                    |                                                                         |                 |
| 2nd Auto Enroll Section                                                       | on:                                                             | Minimum Enrollment N                                                               | br:                                    |                                                                         |                 |
| Resection to Section:                                                         |                                                                 |                                                                                    |                                        |                                                                         |                 |
| Auto Enroll from V                                                            | Wait List                                                       | Cancel if Student Enrolled                                                         |                                        |                                                                         |                 |
| L                                                                             |                                                                 |                                                                                    |                                        |                                                                         |                 |

#### Enrollment Error: Closed [Bound] Class

Error: The combined section class XXXX is full. The enrollment limit for the combined section has been reached. Resubmit the request with the wait list options specified or choose another class.

| ▼ Error Messages                         |                                 |            |                                                                        |
|------------------------------------------|---------------------------------|------------|------------------------------------------------------------------------|
| Message Sequence: 1                      | Severity:                       | Error      | Last Update DateTime: 12/02/15 11:05:33PM                              |
| The combined section class               | s 4487 is full. (14641,163)     |            |                                                                        |
| The enrollment limit for the o<br>class. | combined section has been reach | ed. Resubr | nit the request with the wait list options specified or choose another |

- **Reason**: There are still seats available in this section BUT the section is bound with another section(s) and the <u>combined</u> cab has been reached.
  - Example: ANTH 230-01 is combined with ANTH 630-01. The combined cap is set at 20 because that's the maximum number of students the department wants in the class; however, since they have no preference as to the mix of undergraduate and graduate students, the individual sections both have a cap of 20. The combined cap is what controls enrollment so once it's reached enrollment will stop.
- Options for dealing with this error are same as for other closed classes: department can increase the bound cap or student can add self to wait list (if there is one.)

## Enrollment Error: Time Conflict

Error: You cannot add this class due to a time conflict with class XXXX. Select another class.

| Error Messages            |                                      |                |                       |                     |
|---------------------------|--------------------------------------|----------------|-----------------------|---------------------|
| Message Sequence:         | 1 Severity:                          | Error          | Last Update DateTime: | 07/14/15 12:06:09PM |
| You cannot add this class | due to a time conflict with class 15 | 82. (14641,17) |                       |                     |
| Select another class.     |                                      |                |                       |                     |
|                           |                                      |                |                       |                     |
|                           |                                      |                |                       |                     |

- Reason: This class meets at the same time or has a meeting time that overlaps with another class in which the student is already enrolled.
- There is no override that enables this enrollment, as it would leave student short on contact hours. (Permission Time Period is for enrollment after add/drop. It is not an override for time conflicts.)

#### **Consortium Enrollment**

- CUA belongs to two consortiums that allow cross-enrollment across institutions:
  - Consortium of Universities of the Washington Metropolitan Area
    - Does not apply to students in Canon Law, Law, MSPS, fully-online programs or non-degree students)
  - Washington Theological Consortium
    - > Applies only to graduate students in School of Theology & Religious Studie
- Students cross-enroll at these institutions by completing paperwork that is submitted to the Office of Enrollment Services.

## Students intending to cross-enroll SHOULD NOT enroll directly at the other institution.

- Cross-enrolled students pay tuition and fees to CUA at CUA rates.
- Cross-enrolled students do NOT transfer courses back to CUA. Courses taken through cross-registration are considered to be taken in residence.

# Questions?

- The key to helping students is identifying the problem(s) they are having
  - Students are rarely clear when reporting enrollment problems!
  - Identifying the problem is the only way to refer a student to the proper office
    - Most enrollment errors are for things managed by the department (or school) offering the course. Referring students to Enrollment Services will make them feel like they are getting the runaround, as they will likely need to be referred back to you!
  - Asking the student to show/send you a screenshot of the error is the best way to figure out the next step.
    - Once you can see/read what is happening, you can compare to the preceding slides to know what to do or where to refer the student.
      - You may also find the Registration Error FAQ helpful: <u>https://enrollment-services.catholic.edu/old-site-content/\_media/docs/error-message-faq.pdf</u>

But, if you can't get the student to send a screenshot...

When student is denied enrollment in a class Cardinal Students displays a specific error message to the student. Unfortunately, most students ignore the specific detail of these messages!

X

#### Not added to class schedule

The Catholic University of America

#### X MATH 514 - Statistics II

You have a hold on your record. The registration hold(s) on your record must be removed before this transaction can be processed. For details of your hold(s), select the Tasks tile in Cardinal Students. This is how error messages display to students -- yes, next to a big red X! – but the text of the messages will be identical to those listed on the slides in the preceding section.

When assisting students, ask them for the exact wording or a screenshot of the error message. This may require that they attempt the enrollment transaction again.

 Alternately, you can look up enrollment transactions via the Enrollment Request page (navigation: Records and Enrollment > Enroll Students > Enrollment Request > Find an Existing Value tab)

| Enrollment Request                                                         | Enrollment Reques                   | t                   |                            |                           |  |
|----------------------------------------------------------------------------|-------------------------------------|---------------------|----------------------------|---------------------------|--|
|                                                                            | Enter any information you           | have and click S    | Search. Leave fields blank | for a list of all values. |  |
| Eind an Existing Value Add a New Value                                     | Find an Existing Value              | e <u>A</u> dd a New | Value                      |                           |  |
|                                                                            | <ul> <li>Search Criteria</li> </ul> |                     |                            |                           |  |
| Academic Care                                                              | Enrollment Request ID:              | begins with V       |                            | <u>a</u>                  |  |
| Term:                                                                      | ID:<br>And density Company          | begins with V       |                            |                           |  |
|                                                                            | Academic Career:                    | = •                 |                            | •                         |  |
|                                                                            | Torm:                               | = •                 | CRDNL                      | Q                         |  |
| Add                                                                        | Compus ID:                          | = V                 |                            | Q                         |  |
| Add                                                                        | National ID:                        | begins with V       |                            |                           |  |
|                                                                            | Last Name:                          | begins with V       |                            |                           |  |
|                                                                            | First Name:                         | begins with V       |                            |                           |  |
| This page defaults to the <i>Add</i><br><i>a New Value</i> tab. Select the | Case Sensitive                      | s to (up to 300):   | 300                        |                           |  |
| Find an Existing Value tab to                                              | Search Clear                        | Basic Search        | Save Search Criteria       |                           |  |
|                                                                            |                                     |                     |                            |                           |  |

- On the Find an Existing Value tab, enter the student's ID, career, and the term for which you wish to view transactions
  - Note: searching by term will only work if you also limit by career

#### **Enrollment Request**

Enter any information you have and click Search. Leave fields blank for a list of all values.

| <ul> <li>Search Criteria</li> <li>Enrollment Request ID:</li> </ul> | begins with V                   |       |   | Search results will include <u>ALL</u> |
|---------------------------------------------------------------------|---------------------------------|-------|---|----------------------------------------|
| ID:                                                                 | begins with V                   |       |   | transactions, both                     |
| Academic Career:                                                    | = 🔻                             |       | • | successful and                         |
| Academic Institution:                                               | = •                             | CRDNL | Q | failed                                 |
| Term:                                                               | = 🔻                             |       | Q | Idileu                                 |
| Campus ID:                                                          | begins with 🔻                   |       |   |                                        |
| National ID:                                                        | begins with V                   |       |   |                                        |
| Last Name:                                                          | begins with V                   |       |   |                                        |
| First Name:                                                         | begins with <                   |       |   |                                        |
| Case Sensitive Limit the number of results Search Clear             | to (up to 300):<br>Basic Search | 300   |   |                                        |

- Search results will include all transactions that match your criteria and will be listed in chronological order with oldest first
  - Usually best to look at last transaction first and work backwards

| View All                               |         |                                  |                         |             |                         | First 🔣 1-9 of 9 🚺 |                            |                     |                       |                                  |                          | -9 of 9 🕟 🛛 Last |                   |
|----------------------------------------|---------|----------------------------------|-------------------------|-------------|-------------------------|--------------------|----------------------------|---------------------|-----------------------|----------------------------------|--------------------------|------------------|-------------------|
| <u>Enrollment</u><br><u>Request ID</u> | ID      | <u>Academic</u><br><u>Career</u> | Academic<br>Institution | Term        | Name                    | <u>Gender</u>      | <u>Date</u><br>of<br>Birth | <u>Campus</u><br>ID | <u>National</u><br>ID | <u>National</u><br>ID<br>Country | NID Short<br>Description | <u>Last Name</u> | <u>First Name</u> |
| 0001658688                             | 2202982 | Undergrad                        | CRDNL                   | 1158        | Cardinal, Stacy Lynn N. | Female             | 04/01                      | ( <u>blank</u> )    | ******                | <u>USA</u>                       | <u>SSN</u>               | CARDINAL         | STACYLYNN         |
| 0001661436                             | 2202982 | Undergrad                        | CRDNL                   | <u>1158</u> | Cardinal, Stacy Lynn N. | Female             | <u>04/01</u>               | ( <u>blank</u> )    | ******                | USA                              | <u>SSN</u>               | CARDINAL         | <b>STACYLYNN</b>  |
| 0001661438                             | 2202982 | Undergrad                        | CRDNL                   | <u>1158</u> | Cardinal Stacy Lynn N.  | Female             | 04/01                      | ( <u>blank</u> )    | ******                | <u>USA</u>                       | <u>SSN</u>               | CARDINAL         | STACYLYNN         |
| 0001661440                             | 2202982 | Undergrad                        | CRDNL                   | <u>1158</u> | Cardinal, Stacy Lynn N. | Female             | <u>04/01</u>               | (blank)             | ******                | USA                              | SSN                      | CARDINAL         | STACYLYNN         |
| 0001678318                             | 2202982 | Undergrad                        | CRDNL                   | <u>1158</u> | Cardinal, Stacy Lynn N. | <b>Female</b>      | <u>04/01</u>               | (blank)             | ******                | USA                              | <u>SSN</u>               | CARDINAL         | <b>STACYLYNN</b>  |
| 0001680210                             | 2202982 | Undergrad                        | CRDNL                   | 1158        | Cardinal, Stacy Lynn N. | Female             | <u>04/01</u>               | (blank)             | ******                | USA                              | SSN                      | CARDINAL         | STACYLYNN         |
| 0001682631                             | 2202982 | Undergrad                        | CRDNL                   | 1108        | Cardinal, Stacy Lynn N. | Female             | <u>04/01</u>               | (blank)             | ******                | USA                              | <u>SSN</u>               | CARDINAL         | STACYLYNN         |
| 0001695505                             | 2202982 | Undergrad                        | CRDNL                   | 1158        | Cardinal, Stacy Lynn N. | Female             | 04/01                      | (blank)             | ******                | USA                              | SSN                      | CARDINAL         | STACYLYNN         |
| 0001706554                             | 2202982 | Undergrad                        | CRDNL K                 | 1158        | Cardinal Stacy Lynn N.  | Female             | 04/01                      | (blank)             | ******                | USA                              | SSN                      | CARDINAL         | STACYLYNN         |

#### **Search Results**

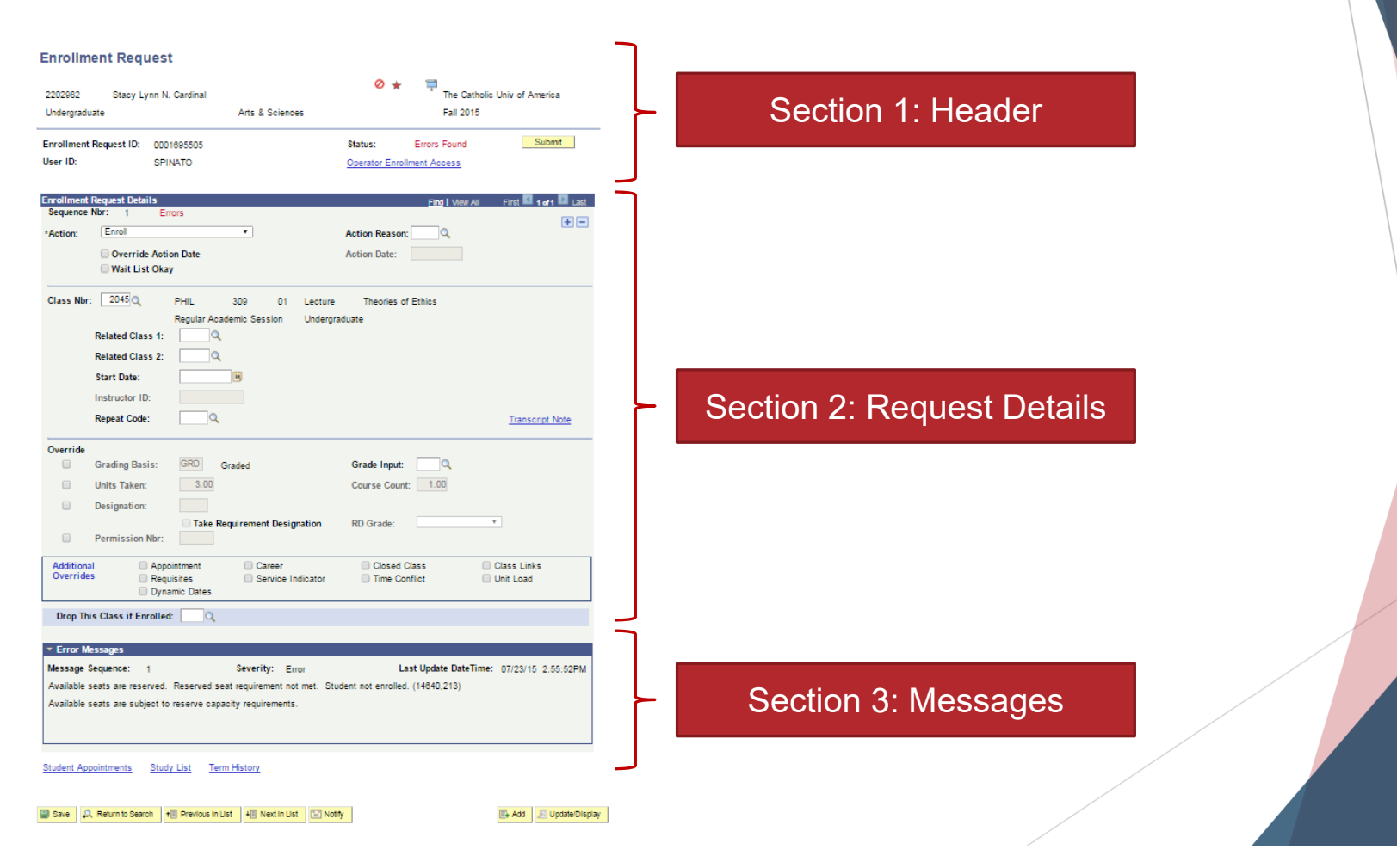

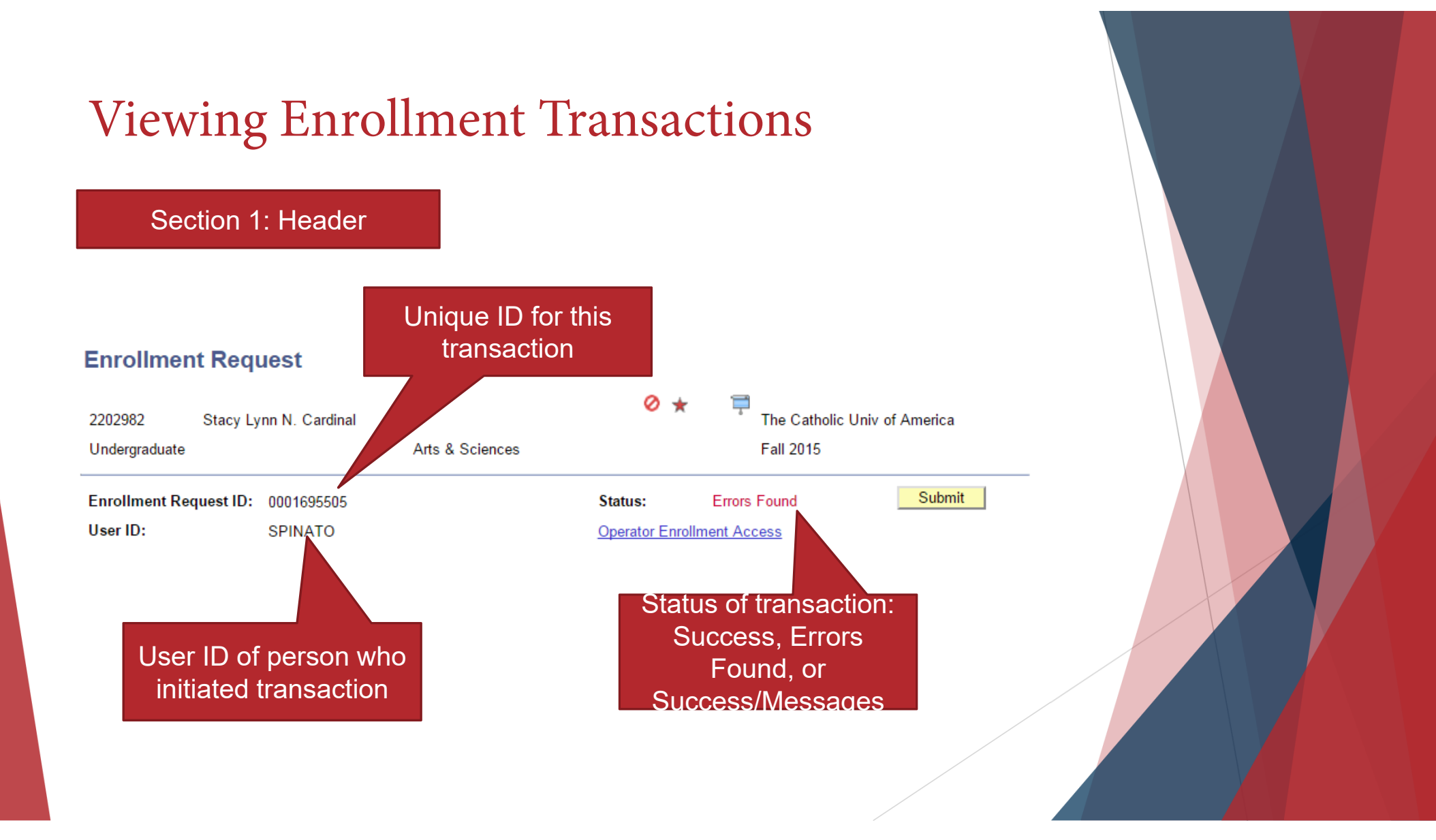

#### Section 2: Request Details

| Enrollment<br>Sequence<br>*Action: | Request Details         Nbr:       1       Errors         Enroll       •         Override Action Date       •         Wait List Okay       •       | Find   View All Action Reason:   | First 🚺 1 of 1 💟 Last    |                                                                     |  |
|------------------------------------|----------------------------------------------------------------------------------------------------|----------------------------------|--------------------------|---------------------------------------------------------------------|--|
| Class Nbi                          | PHIL 309 01 Lectur<br>Regular Academic Session Under<br>Related Class 1:<br>Related Class 2:<br>Start Date:<br>Instructor ID:<br>Repeat Code:<br>Q | e Theories of Ethics<br>graduate | <u>Transcript Note</u>   | For student transactions,<br>only this section<br>will include data |  |
| Override                           | Grading Basis: GRD Graded<br>Units Taken: 3.00                                                                                                    | Grade Input:                     |                          |                                                                     |  |
|                                    | Designation: Take Requirement Designation Permission Nbr:                                                                                          | RD Grade:                        | ¥                        | The data in this section is from staff transactions                 |  |
| Addition<br>Override               | al Appointment Career<br>Requisites Service Indicator<br>Dynamic Dates                                                                             | Closed Class                     | Class Links<br>Unit Load |                                                                     |  |

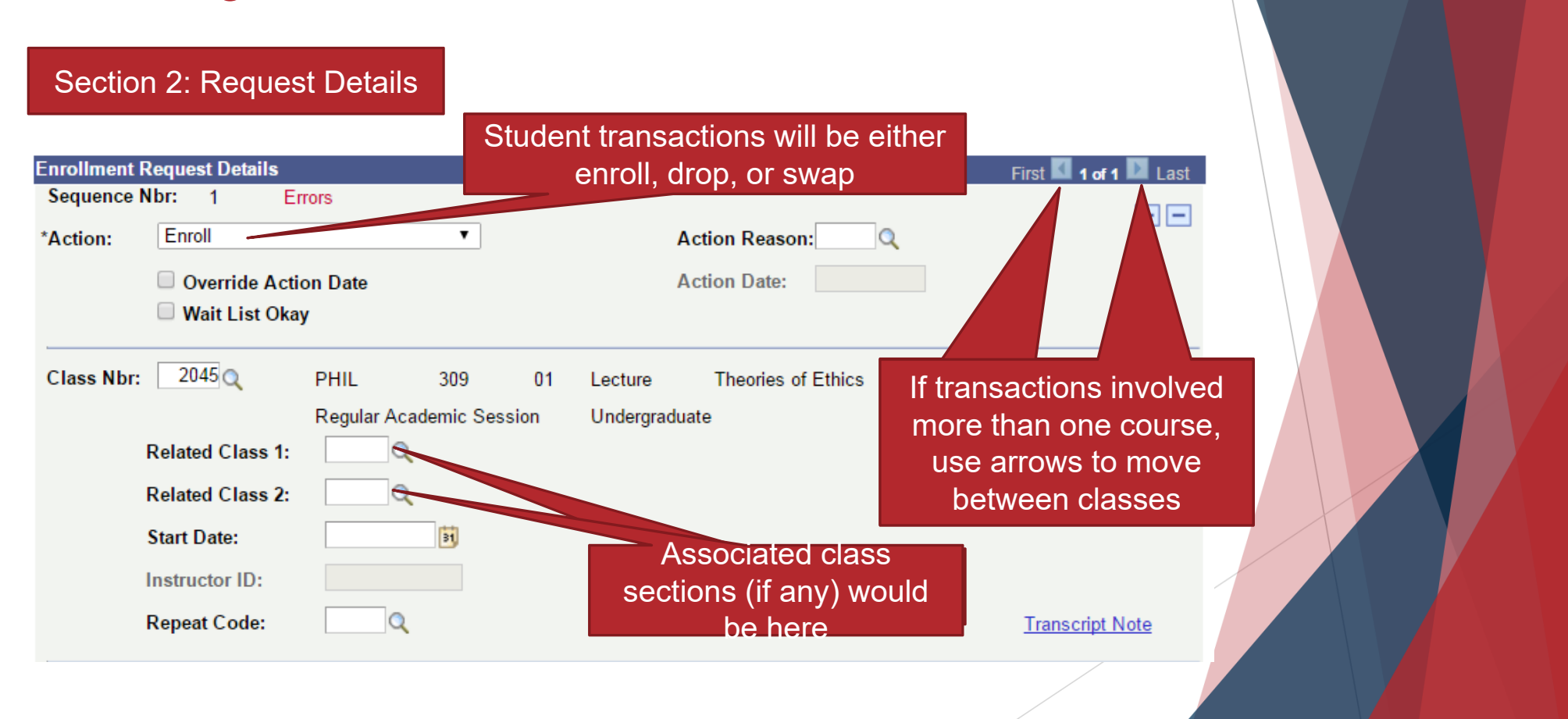

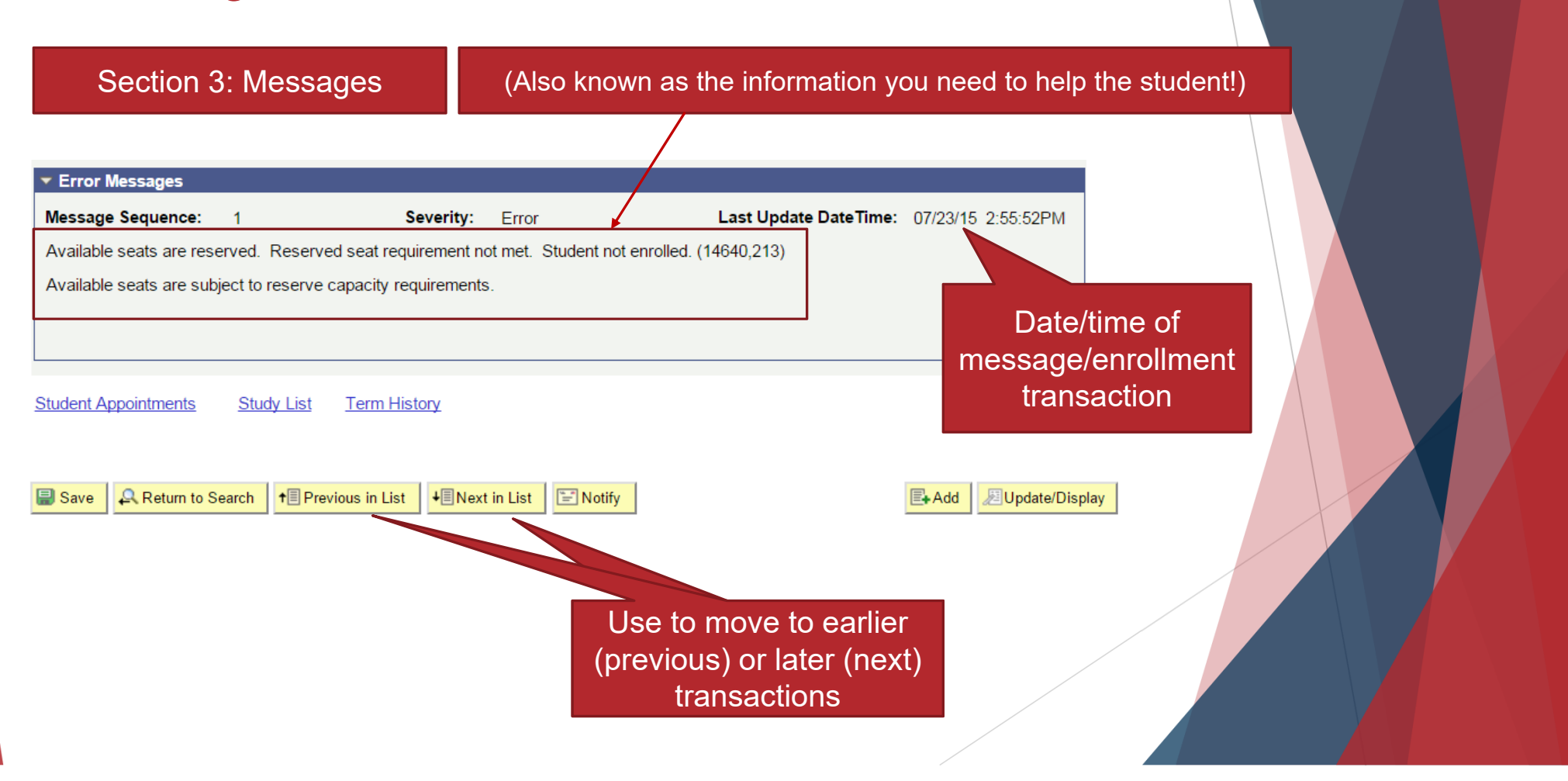

- Once you've identified the error message you can pinpoint the source of the problem and assist the student (or refer them appropriately).
  - ► To interpret error messages:
    - Use this presentation
    - Use the Error Message FAQ at <u>https://enrollment-services.catholic.edu/old-site-content/media/docs/error-message-faq.pdf</u>
  - If you are unsure how to resolve an issue, contact <u>cua-enrollmentservices@cua.edu</u> or call 202-319-5300
    - Unless the error is due to something Enrollment Services manages, please don't send the student to us
      - Students generally won't relay their problem properly
      - Most errors are resolved by the department offering course
      - ▶ Enrollment issues are "teachable moments" for staff
    - ▶ Best for YOU to email us to find out the answer than having the student contact us

Let's not give students the runaround!

# Questions?